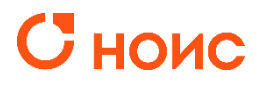

- 1) <u>С компьютера</u>
- 2) С мобильного телефона и планшета

## 1) Как подключиться к видеовстрече в Google Meet с компьютера?

1. Для подключения с компьютера не нужно устанавливать какие-либо программы, необходим только браузер.

2. В день вебинара перейдите по ссылке на встречу. Трансляция начнется в указанное время.

3. Для корректного подключения разрешите доступ к камере и микрофону.

| 📫 Meet – ihw-ykit-uah X 🕂                                                                      |                |                                                                                                    |                               |
|------------------------------------------------------------------------------------------------|----------------|----------------------------------------------------------------------------------------------------|-------------------------------|
| ← → C ☆ 👔 meet.google.com/ihw-ykit-uah                                                         |                |                                                                                                    |                               |
| К Googlgle.com запрашивает разрешение на:<br>Кспользование камеры<br>↓ Использование микрофона |                |                                                                                                    |                               |
| Разрешить Блокировать                                                                          | Разреши        | ите доступ                                                                                                    |                               |
|                                                                                                | к камер        | е и микрофону                                                                                                    |                               |
|                                                                                                | i Rancp        | e in thitpotpotty                                                                                                    |                               |
|                                                                                                |                |                                                                                                    |                               |
|                                                                                                |                |                                                                                                    |                               |
|                                                                                                |                |                                                                                                    |                               |
|                                                                                                |                |                                                                                                    |                               |
| ,<br>,                                                                                         | Подготовка как | Доступ к камере и микрофону для<br>Meet<br>Предоставьте Meet доступ к камере и<br>микрофону, чтобы собеседники могли видеть<br>и слышать вас. Meet будет запрашивать<br>подтверждение этого действия каждый раз<br>при использовании нового браузера или<br>компьютера. | Как вас зовут?                |
|                                                                                                |                |                                                                                                    | Укажите свое имя              |
|                                                                                                |                |                                                                                                    | 0 / 60                        |
|                                                                                                |                |                                                                                                    |                               |
|                                                                                                |                |                                                                                                    | Присоединиться 🛧 Показать     |
|                                                                                                |                |                                                                                                    |                               |
|                                                                                                |                | Пропустить                                                                                                    | Другие способы присоединиться |
|                                                                                                |                |                                                                                                    |                               |
|                                                                                                |                |                                                                                                    |                               |
|                                                                                                |                |                                                                                                    |                               |

4. Введите имя или войдите в учетную запись Google, если у вас такая уже есть. Нажмите кнопку «Присоединиться».

|             | Войти                                           |
|-------------|-------------------------------------------------|
|             |                                                 |
|             | Ввелите имя или войлите в учетную запись Google |
|             | ведите имя или воидите в учеттую запись сооде   |
|             |                                                 |
|             |                                                 |
|             | Как вас зовут?                                  |
|             | Укажите свое имя                                |
|             | 0 / 60                                          |
| выключена   | Присоединиться 🔹 Показать                       |
|             | Другие способы присоединиться                   |
|             | 🔲 Запросить подключение в режиме Companion      |
|             |                                                 |
|             | Βούτι                                           |
|             |                                                 |
|             |                                                 |
|             |                                                 |
|             | Нажмите кнопку Присоединиться                   |
|             |                                                 |
|             | Е<br>Как вас зовут?                             |
|             | Beng                                            |
|             | 4 / 60                                          |
| а выключена | Присоединиться                                  |
|             | Другие способы присоединиться                   |
|             | Запросить подключение в режиме Companion        |
|             |                                                 |

5. Ваш запрос на подключение к трансляции отправлен организатору. Дождитесь его подтверждения.

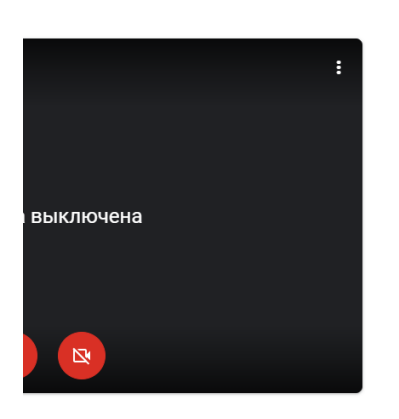

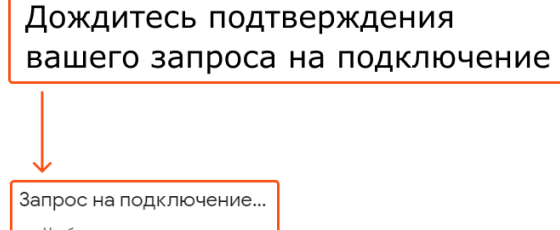

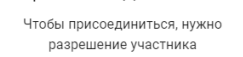

6. Вы подключились к трансляции. Теперь вы можете участвовать в вебинаре. Ниже указаны функции, которые возможно вам потребуются во время трансляции.

6.1. Для удобства всех участников на время трансляции микрофон и камера будут по умолчанию отключены.

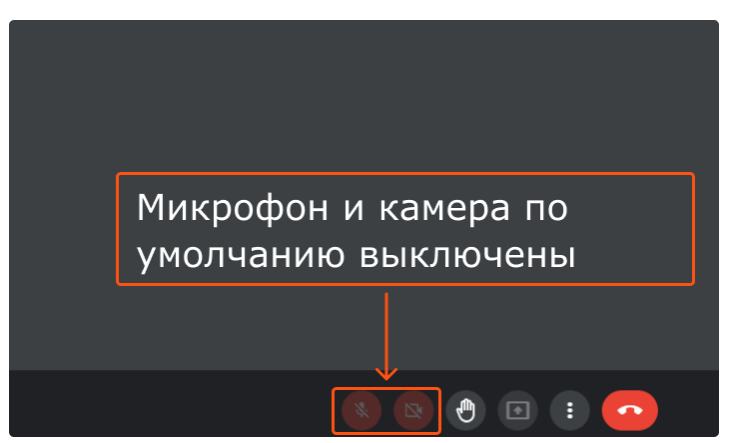

6.2. Настроить удобный режим отображения трансляции.

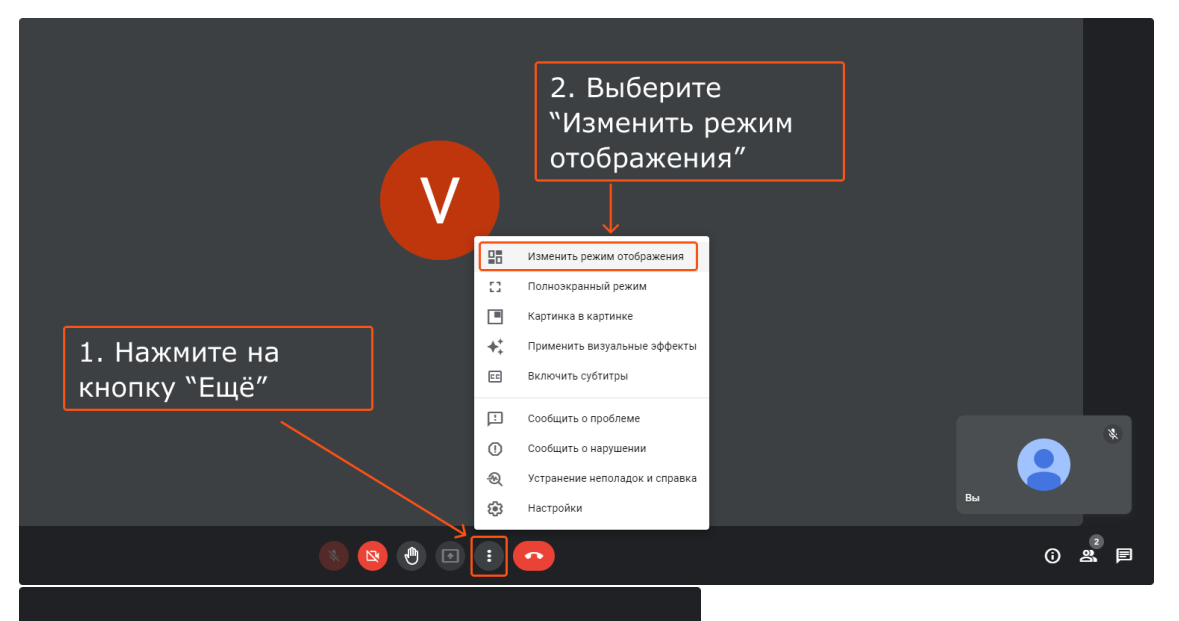

| Изменить режим отображения Х<br>Выбранный вариант будет ис ользоваться в последующих встречах.<br>Авто<br>Мозаика<br>Мозаика<br>Боковая панель<br>Боковая панель<br>Стрисло окон<br>В текущем режиме изменить размер картинки невозможно. | <ol> <li>Выберите режим</li> <li>"В центре внимания"</li> </ol> |                               |       |  |  |
|----------------------------------------------------------------------------------------------------|-----------------------------------------------------------------|-------------------------------|-------|--|--|
| Изменить режим отображения Х<br>Выбранный вариант будет истользоваться в последующих встречах.<br>Авто<br>Мозаика<br>В центре внимания<br>Боковая панель<br>Число окои<br>В текущем режиме изменить размер картинки невозможно.           |                                                                 |                               |       |  |  |
| Выбранныя зауман зуден кы Олозованась в носледующих встречах.<br>Авто<br>Мозаика<br>В центре внимания<br>Боковая панель<br>Число окон<br>В текущем режиме изменить размер картинки невозможно.                                            | Изменить режим ото                                              | бражения                      | ×     |  |  |
| Мозаика<br>В центре внимания<br>Боковая панель<br>Число окон<br>В текущем режиме изменить размер картинки невозможно.                                                                                                    | О Авто                                                          |                               | e4ax. |  |  |
| В центре внимания     Боковая панель     Число окон В текущем режиме изменить размер картинки невозможно.                                                                                                    | О Мозаика                                                       |                               |       |  |  |
| <ul> <li>Боковая панель</li> <li>Число окон</li> <li>В текущем режиме изменить размер картинки невозможно.</li> <li>■●●</li> </ul>                                                                                                    | 💿 В центре вниман                                               | яи                            |       |  |  |
| Число окон<br>В текущем режиме изменить размер картинки невозможно.                                                                                                    | О Боковая панель                                                |                               |       |  |  |
|                                                                                                    | Число окон<br>В текущем режиме изменит                          | ь размер картинки невозможно. | ***   |  |  |
|                                                                                                    |                                                                 |                               |       |  |  |
|                                                                                                    |                                                                 |                               |       |  |  |
|                                                                                                    |                                                                 | ) 🗈 : 🐢                       |       |  |  |

6.3. Открыть чат и написать комментарий в чате, так вы сможете задавать вопросы.

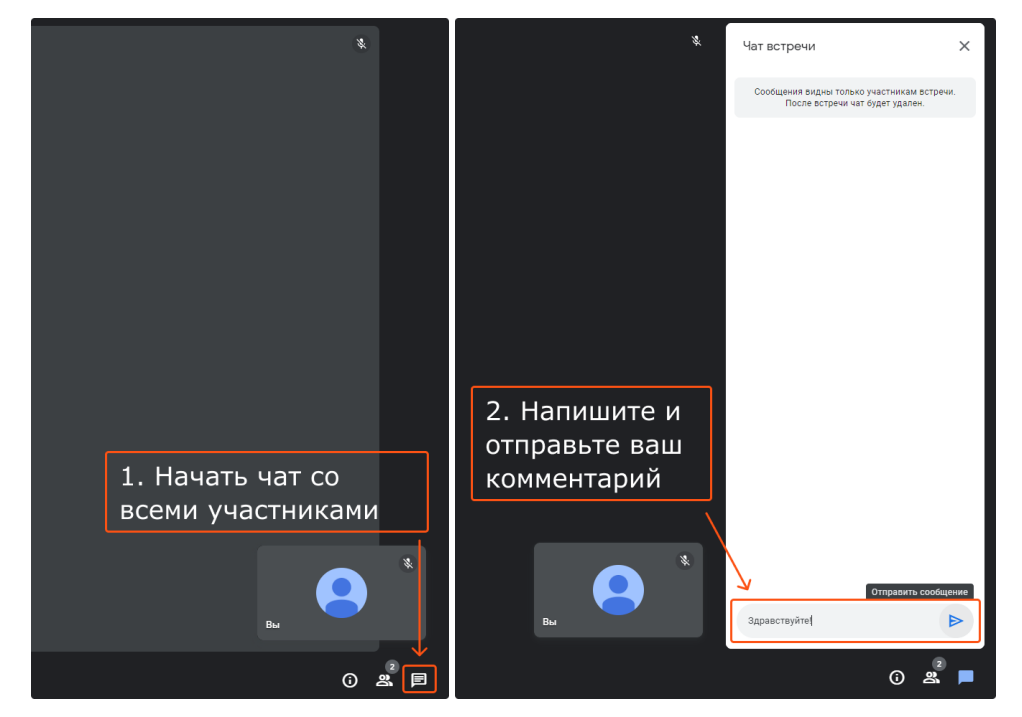

## 6.4. Покинуть трансляцию.

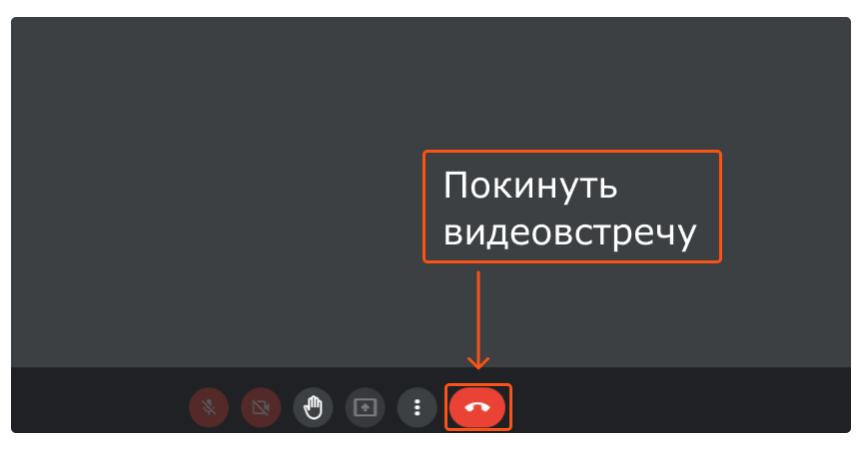

## 2) Как подключиться к видеовстрече в Google Meet с мобильного телефона или планшета?

1. Для подключения необходим аккаунт Google и установленное официальное приложение Google Gmail последней версии.

Ссылки для скачивания приложений:

Для Android — в Google Play

• Gmail: https://play.google.com/store/apps/details?id=com.google.android.gm&hl=ru&gl=US

Для iPhone — в Apple Store

- Gmail: <u>https://apps.apple.com/us/app/gmail-email-by-google/id422689480</u>
- 2. В день вебинара перейдите по ссылке на встречу. Трансляция начнется в указанное время.
- 3. Для корректного подключения разрешите доступ к камере и микрофону.

4. Войдите в учетную запись Google, если у вас такая уже есть, или создайте новую. Нажмите на кнопку «Войти».

| <                                                 |                            | 0<br>0<br>0 |  |  |
|---------------------------------------------------|----------------------------|-------------|--|--|
| dmi-wkee-oix                                      |                            |             |  |  |
|                                                   |                            |             |  |  |
|                                                   |                            |             |  |  |
|                                                   | V                          |             |  |  |
|                                                   | ų 🦉                        |             |  |  |
|                                                   | Участники: Вера и Valeriya |             |  |  |
| Ō                                                 | Контактная информация      | ¢           |  |  |
| Ссылка на встречу                                 |                            |             |  |  |
|                                                   |                            |             |  |  |
| нажмите кнопку<br>"Войти"                         |                            |             |  |  |
|                                                   |                            |             |  |  |
| Войти                                             |                            |             |  |  |
| Вы присоединяетесь к встрече как<br>(Переключить) |                            |             |  |  |
|                                                   |                            |             |  |  |
|                                                   |                            |             |  |  |

5. Вы подключились к трансляции. Теперь вы можете участвовать в вебинаре. Ниже указаны функции, которые возможно вам потребуются во время трансляции.

5.1. Для удобства всех участников на время трансляции микрофон и камера будут по умолчанию отключены.

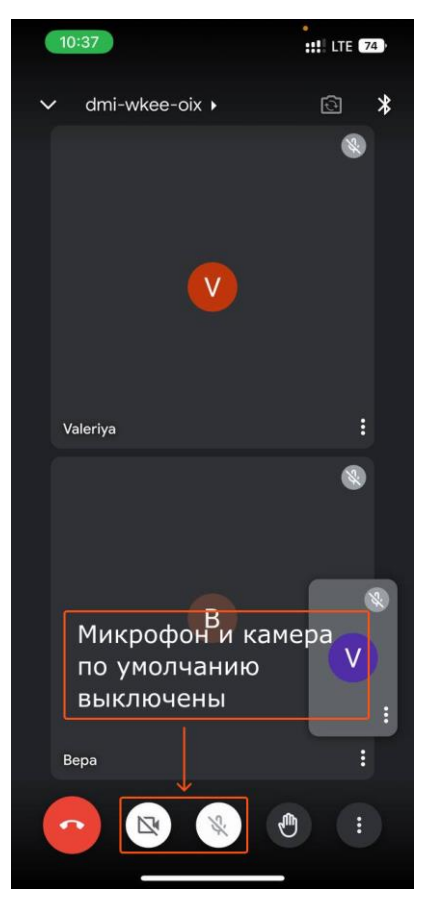

5.2. Настроить удобный режим отображения трансляции.

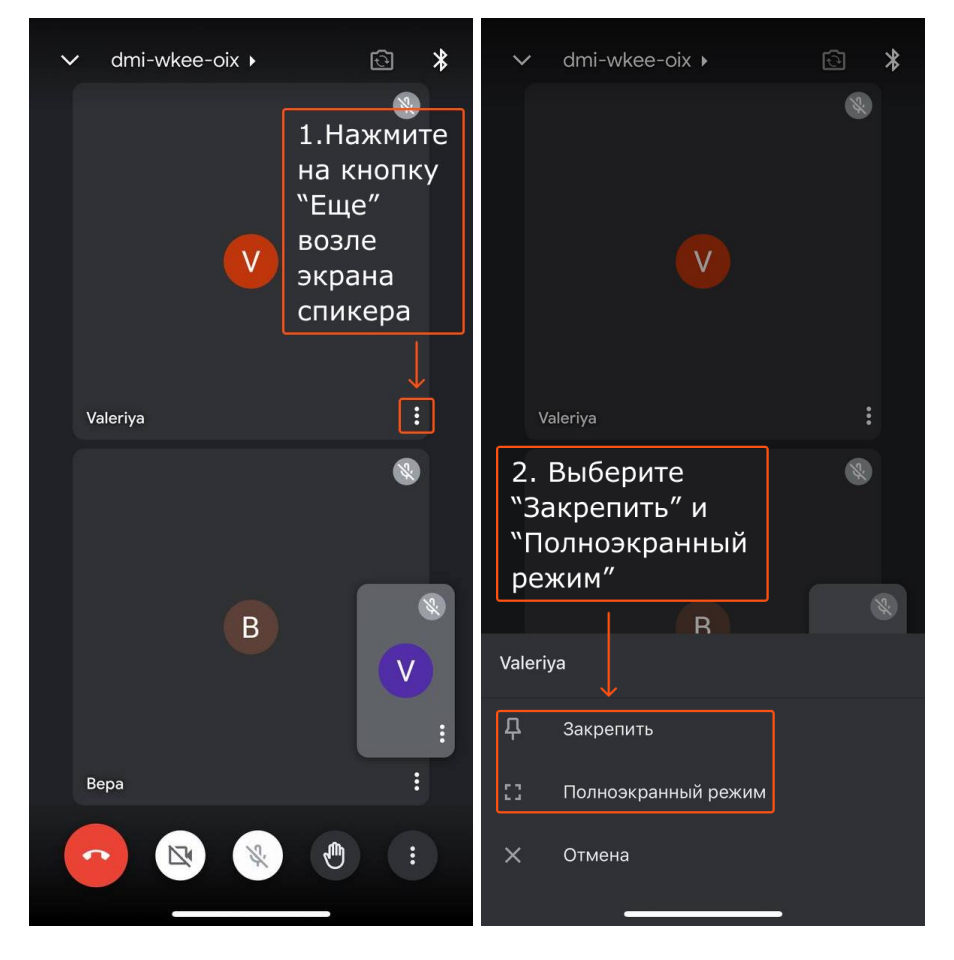

5.3. Открыть чат и написать комментарий в чате, так вы сможете задавать вопросы.

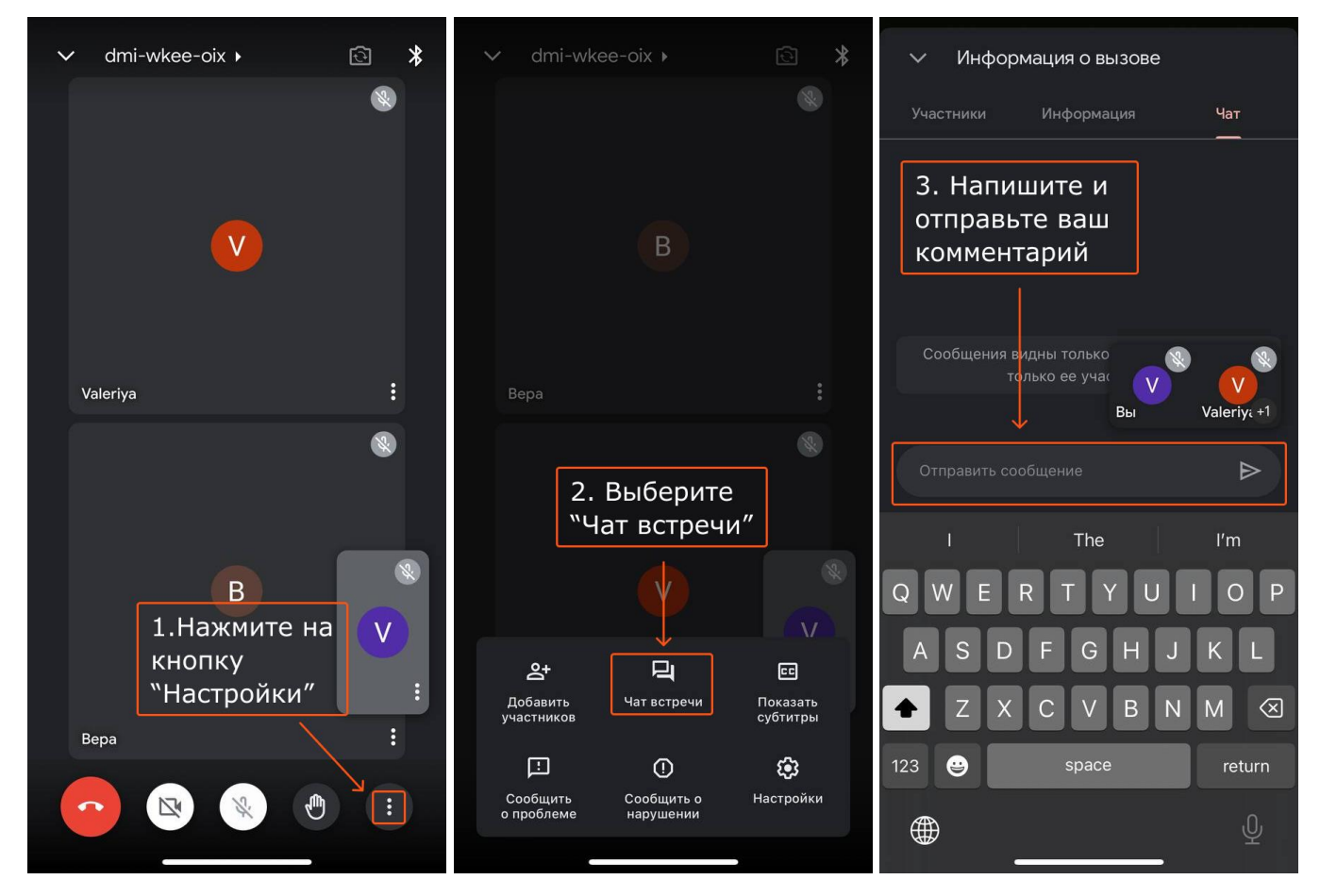

## 5.4. Покинуть трансляцию.

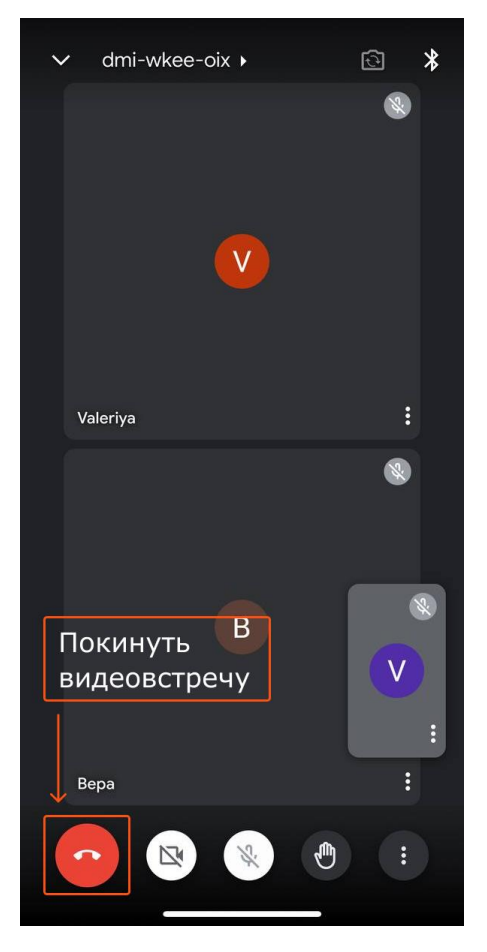

Если эта инструкция вам не помогла, сообщите о своей проблеме организатору вебинара.